#### How to do Direct( Manual) Receipt

#### eGramswaraj portal

# Login to Maker, select Receipt voucher-> add

| 🗱 Manual Receipt Rei 🗙 🛛 M. Inbox (14,251) - sui 🗙 📄 M. Document from G 🛛 🗙 📄 Inbox (1,013) - dpc 🗙                                                                                                    | 🛕 My Drive - Google 🗴   💼 Details of Account: 🗙   🎯 eGramSwaraj-1 🛛 🗙   🎯 Add Payment vou: 🗴   🎯 പരിശീലന സം: 🗴 🎯 home 🛛 🗙 🕂 🧹 - 🗖 🗙                                                                             |
|----------------------------------------------------------------------------------------------------|----------------------------------------------------------------------------------------------------|
| ← → C 🔒 egramswaraj.gov.in/home.htm                                                                                                    | e 🛧 💿 :                                                                                                    |
| 🛗 Apps 🕈 Gmail 💶 YouTube 💡 Maps 號 mail.google.com @                                                                                                    | 🖽 Reading list                                                                                                    |
| simplified Work based Accounting application<br>for Panchayati Raj                                                                                                    | State: KERALA ZP: ALAPPUZHA<br>BP: MUTHUKULAM GP: DEVIKULANGARA(221017)                                                                                                    |
| <b>m</b> (2021-2022) <b>≡</b>                                                                                                    | 🕼 Languages 🗸 🖷 Home 🏾 🆓 Dashboard 🛛 📽 Themes 🖌 🛱 Switch Unit 🔺 PR-DEVIKULANGARA-V1-MGR 😭                                                                                                    |
| User Management     Welcome to eGramSwaraj Portal                                                                                                    |                                                                                                    |
| <ul> <li>Receipt Voucher</li> <li>Add</li> <li>Manage</li> <li>Payment Voucher</li> <li>Contra Voucher</li> <li>Journal Voucher</li> <li>Journal Voucher</li> <li>Master Entry</li> <li>Reports</li> </ul> | Set to provide a local or base in Panchage in National Provides a local interval or influence greater devolution of funds to PRIs as well as provide a platform for effective monitoring by higher authorities. |
| https://egramswaraj.gov.in/addReceiptVoucher.htm                                                                                                    |                                                                                                    |

| Simplified Work<br>for Panchayati I | based<br>aj | Accounting application | State: KERALA ZP:<br>BP: MUTHUKULAM GP: | ALAPPUZHA<br>DEVIKULANGARA(221017) | II P SII                                                |
|-------------------------------------|-------------|------------------------|-----------------------------------------|------------------------------------|---------------------------------------------------------|
| d (2021-2022)                       |             |                        | 🕅 Languages 👻 🖷 Home 🛛 🖓 Dasi           | hboard 🛛 🕫 Themes 👻                | ≓ Switch Unit 🛛 🛔 PR-DEVIKULANGARA-V1-MGR               |
| Management                          | ¢           | Create Receipt Voucher |                                         | 🕷 Home > Panchayat                 | Accounting > Voucher Transactions > Receipt Voucher > 0 |
| cher Transactions                   | «<br>«      | Receipt Type *         | Select                                  | ~                                  |                                                         |
| er Entry                            | <.          | Money Receipt No.      |                                         |                                    |                                                         |
| orts                                | <.          | Voucher Date *         | 12/10/2021                              |                                    |                                                         |
|                                     |             | Amount (in Rs.) *      | 0                                       |                                    |                                                         |
|                                     |             | Received From          | Select                                  | ~                                  |                                                         |
|                                     |             | Receipt Details :*     | Select                                  | ~                                  |                                                         |
|                                     |             | Particulars *          |                                         |                                    |                                                         |
|                                     |             |                        |                                         |                                    |                                                         |
|                                     |             |                        |                                         |                                    | 🖺 Save O Freeze 🤊 Clear 🗶 Clos                          |
|                                     |             |                        |                                         |                                    |                                                         |

#### Select – Receipt type -> Direct

| for Panchayati R          | based<br>aj | Accounting application |                                     | BP: MUTHUKULAM  | GP: DEVIKULANGARA(221017)     |                                                       | -        |
|---------------------------|-------------|------------------------|-------------------------------------|-----------------|-------------------------------|-------------------------------------------------------|----------|
| d (2021-2022) (2021-2022) |             | 1                      |                                     | 🖲 Languages 👻 🛉 | # Home 🛛 Dashboard 😋 Themes 🗣 | <ul> <li>R-DEVIKULANGARA-V1</li> </ul>                | L-MGR    |
| Management                | ٠           | Create Receipt Voucher |                                     |                 | # Home > Pancha               | yat Accounting > Voucher Transactions > Receipt Vouch | her > Ci |
| her Transactions          | <           |                        |                                     |                 |                               |                                                       |          |
| d End Procedures          | <           | Receipt Type *         | Select                              |                 | ~                             |                                                       |          |
| er Entry                  | <           | Money Receipt No.      | Direct<br>Transfer                  |                 |                               |                                                       |          |
| orts                      | <           | Voucher Date *         | Reverse Receipt -PFMS<br>12/10/2021 |                 |                               |                                                       |          |
|                           |             | Amount (in Rs.)*       | 0                                   |                 |                               |                                                       |          |
|                           |             |                        |                                     |                 |                               |                                                       |          |
|                           |             | Received From          | Select                              |                 | ~                             |                                                       |          |
|                           |             | Received In *          | Select                              |                 | ~                             |                                                       |          |
|                           |             | Receipt Details :*     | Select                              |                 | ~                             |                                                       |          |
|                           |             | Particulars *          |                                     |                 |                               |                                                       |          |
|                           |             |                        |                                     |                 |                               |                                                       |          |
|                           |             |                        |                                     |                 | le                            |                                                       |          |
|                           |             |                        |                                     |                 |                               | Save O Freeze Clear                                   | × Clos   |
|                           |             |                        |                                     |                 |                               |                                                       |          |

#### Select -> Scheme name

| 🙀 Manual Receipt Rei 🗙 🛛 M Inbox                   | (14,251) - su 🗙 📔 M Document from G 🗙 📔 M Inbox (1,013) - dpa 🗙 🗍 | 🝐 My Drive - Google 🗙 📔 Details of Account: 🗙 🛛 🎯 eGramSwaraj-1 | 🗙   🚱 Add Payment vou: 🗙   🚱 പരിശീലന സം        | S Add Receipt Vouch x + V - O X                                   |
|----------------------------------------------------|-------------------------------------------------------------------|-----------------------------------------------------------------|------------------------------------------------|-------------------------------------------------------------------|
| ← → C 🔒 egramswaraj.go                             | .in/addReceiptVoucher.htm                                         |                                                                 |                                                | B 🛧 📵 :                                                           |
| 🗰 Apps 1 Gmail 🖸 YouTube                           | Maps 📷 mail.google.com @                                          |                                                                 |                                                | E Reading list                                                    |
| eGrams<br>Simplified Work ba<br>for Panchayati Raj | waraj<br>sed Accounting application                               | State: KERALA<br>BP: MUTHUKU                                    | ZP: ALAPPUZHA<br>LAM GP: DEVIKULANGARA(221017) |                                                                   |
| <b>m</b> (2021-2022)                               |                                                                   | 🔞 Langi                                                         | iages 👻 🖷 Home 🛛 Bashboard 🛛 🖏 Themes          | -  Z Switch Unit                                                  |
| 🛓 User Management 🛛 🗸                              | Create Receipt Voucher                                            |                                                                 | # Home > Panch                                 | ayat Accounting > Voucher Transactions > Receipt Voucher > Create |
| 🛓 Voucher Transactions 🔹 🔇                         |                                                                   |                                                                 |                                                |                                                                   |
| Period End Procedures <                            | Receipt Type *                                                    | Direct                                                          | ~                                              |                                                                   |
| 👗 Master Entry <                                   | Received Under*                                                   | Schemes      Other Resources                                    |                                                |                                                                   |
| 🛎 Reports 🔹 🤇                                      | Scheme Name*                                                      | Select                                                          | ~                                              |                                                                   |
|                                                    | Money Receipt No.                                                 | XV Finance Commission - XVFC                                    |                                                |                                                                   |
|                                                    | Voucher Date *                                                    | 12/10/2021                                                      |                                                |                                                                   |
|                                                    | Amount (in Rs.) *                                                 | 0                                                               |                                                |                                                                   |
|                                                    | Received From                                                     | Select                                                          | *                                              |                                                                   |
|                                                    | Received In *                                                     | Select                                                          | ~                                              |                                                                   |
|                                                    | Receipt Details : *                                               | Select                                                          | ~                                              |                                                                   |
|                                                    | Particulars *                                                     |                                                                 |                                                |                                                                   |
|                                                    |                                                                   |                                                                 | h                                              |                                                                   |
|                                                    |                                                                   |                                                                 |                                                |                                                                   |
|                                                    |                                                                   |                                                                 |                                                | E Save Offeeze Octear Close                                       |
|                                                    |                                                                   |                                                                 |                                                |                                                                   |
| » A O 🛱 🛛                                          | 🖻 💼 🚾 📰 🙆 🛋                                                       |                                                                 | 0                                              | 🕞 31℃ Mostly sunny ヘ 壺 駅 句) ENG 5:09 PM                           |

## Select voucher date – Current date ( Day book of previous day should be closed)

| iii (2021-2022)    |    |                                                                                             | 🕄 Languages 🚽 👘 Home         | 🚯 Dashboard 🛛 🚭 Themes 🗟 |                          | PR-DEVIKULANGARA-V1-MGR              |
|--------------------|----|---------------------------------------------------------------------------------------------|------------------------------|--------------------------|--------------------------|--------------------------------------|
| lser Management    | *  | Create Receipt Voucher                                                                      |                              | 🕷 Home > Pancha          | yat Accounting > Voucher | r Transactions > Receipt Voucher > ( |
| ucher Transactions | <  |                                                                                             |                              |                          |                          |                                      |
| od End Procedures  | ۲  | Receipt Type *                                                                              | Direct                       | ~                        |                          |                                      |
| er Entry           | <  | Received Under*                                                                             | Schemes Other Resources      |                          |                          |                                      |
| orts               | ۲. | Scheme Name*                                                                                | XV Finance Commission - XVFC | ~                        |                          |                                      |
|                    |    | Money Receipt No.                                                                           |                              |                          |                          |                                      |
|                    |    | Voucher Date *                                                                              | 12/10/2021                   |                          |                          |                                      |
|                    |    | Scheme/Component                                                                            | Amount (in Rs.)              |                          |                          |                                      |
|                    |    |                                                                                             |                              |                          |                          |                                      |
|                    |    |                                                                                             |                              |                          |                          |                                      |
|                    |    |                                                                                             |                              |                          |                          |                                      |
|                    |    |                                                                                             |                              |                          |                          |                                      |
|                    |    | Amount (in Bs.)                                                                             | 0                            |                          |                          |                                      |
|                    |    | Amount (in Rs.)*                                                                            | 0                            |                          |                          |                                      |
|                    |    | Amount (in Rs.) *<br>Received From                                                          | o<br>Select                  | ~                        |                          |                                      |
|                    |    | Amount (in Rs.)*<br>Received From<br>Received In*                                           | o<br>Select<br>Select        | ~                        |                          |                                      |
|                    |    | Amount (in Rs.) *<br>Received From<br>Received In *<br>Receipt Details : *                  | o<br>Select<br>Select        | ~<br>~<br>~              |                          |                                      |
|                    |    | Amount (in Rs.) *<br>Received From<br>Received In *<br>Receipt Details : *<br>Particulars * | o<br>Select<br>Select        | •<br>•                   |                          |                                      |
|                    |    | Amount (in Rs.) *<br>Received From<br>Received In *<br>Receipt Details : *<br>Particulars * | o<br>Select<br>Select        | ×<br>×                   |                          |                                      |
|                    |    | Amount (in Rs.) *<br>Received From<br>Received In *<br>Receipt Details : *<br>Particulars * | o<br>Select<br>Select        | •                        |                          |                                      |

#### Select – Scheme component

| 👹 Manual Receipt Rei 🗙 🛛 M | nbox (14,251 | 1) - su 🗙 📔 M Document from G 🗙 📔 M Inbox (1,013) - dpc 🗙 📔 | 🖕 My Drive - Google 🗴 📔 Details of Account 🗙 🛛 🚱 eGramSwaraj-1 🛛 🗙 🛛 🛇 Add Paym | nent vou: 🗙 🛛 🔇 പരിശീലന സം 🔉 | Add Receipt Vouch 🗙 🕂 🗸 — 🗇 🗙                                     |
|----------------------------|--------------|-------------------------------------------------------------|---------------------------------------------------------------------------------|------------------------------|-------------------------------------------------------------------|
| ← → C 🔒 egramswar          | aj.gov.in/ad | ddReceiptVoucher.htm                                        |                                                                                 |                              | e 🛧 📵 :                                                           |
| 🔢 Apps 👷 Gmail 👩 YouTul    | be 💡 Ma      | aps 📷 mail.google.com @                                     |                                                                                 |                              | E Reading list                                                    |
|                            |              |                                                             |                                                                                 |                              |                                                                   |
| 🛔 User Management          | <            | Create Receipt Voucher                                      |                                                                                 | 🕷 Home > Panch               | ayat Accounting > Voucher Transactions > Receipt Voucher > Create |
| Voucher Transactions       |              |                                                             |                                                                                 |                              |                                                                   |
| Period End Procedures      | <            | Receipt Type *                                              | Direct                                                                          | ~                            |                                                                   |
| 🚢 Master Entry             | <            | Received Under*                                             | Schemes Other Resources                                                         |                              |                                                                   |
| 🚢 Reports                  | <            | Scheme Name*                                                | XV Finance Commission - XVFC                                                    | ~                            |                                                                   |
|                            |              | Money Receipt No.                                           |                                                                                 |                              |                                                                   |
|                            |              | Voucher Date *                                              | 03/01/2022                                                                      |                              |                                                                   |
|                            |              | Scheme/Component                                            | Amount (in Rs.)                                                                 |                              |                                                                   |
|                            |              |                                                             |                                                                                 |                              |                                                                   |
|                            |              |                                                             |                                                                                 |                              |                                                                   |
|                            |              | 1                                                           |                                                                                 |                              |                                                                   |
|                            |              | Amount (in Rs.) *                                           | 0                                                                               |                              |                                                                   |
|                            |              | Received From                                               | Select                                                                          | ~                            |                                                                   |
|                            |              | Received In *                                               | Select                                                                          | ~                            |                                                                   |
|                            |              | Receipt Details : *                                         | Select                                                                          | ~                            |                                                                   |
|                            |              | Particulars *                                               |                                                                                 |                              |                                                                   |
|                            |              |                                                             |                                                                                 |                              |                                                                   |
|                            |              |                                                             |                                                                                 |                              |                                                                   |
|                            |              |                                                             |                                                                                 |                              | Save O Freeze Clear Close                                         |
| <b>■ ク O </b> 対            | 0            | 💿 💁 🥝 🚍 🔯 💼 🖻                                               |                                                                                 | 0                            | 🜔 31°C Mostly sunny ^ ⓒ 딮 4৩) ENG 5:20 PM (03-Jan-22 💀            |
|                            |              |                                                             |                                                                                 |                              |                                                                   |

## Select correct grant type -> Give amount

| Manual Receipt Rei 🗙 📘 🕅                          | M Inbox (14,  | 251) - su 🗙 M Document from G 🗙          | M Inbox (1,013) - dp 🗙 💧 M | ly Drive - Google 🗙 📔 Details of Account: 🗙 🛛 🎯 eGramSwar | aj-1 X 🛛 🔇 Add Payment vouc X 🛛 🔇 പരി | ശീലന സം 🗙 🚱 Add Rec       | eipt Vouch × +                           | v - 0               | ×      |
|---------------------------------------------------|---------------|------------------------------------------|----------------------------|-----------------------------------------------------------|---------------------------------------|---------------------------|------------------------------------------|---------------------|--------|
| $\leftrightarrow$ $\rightarrow$ C $\cong$ egramsv | waraj.gov.in, | /addReceiptVoucher.htm                   |                            |                                                           |                                       |                           |                                          | 🖻 🕁 D               | ÷      |
| 👯 Apps 👷 Gmail 💿 You                              | uTube 💡       | Maps 🙀 mail.google.com @                 |                            |                                                           |                                       |                           |                                          | 📰 Readin            | g list |
|                                                   |               |                                          |                            |                                                           |                                       |                           |                                          |                     |        |
|                                                   | ÷.            | Create Receipt Vouch                     | Account Head               |                                                           | x                                     | ne - Panchayat Accounting | <ul> <li>Voucher Transactions</li> </ul> |                     |        |
|                                                   | <             |                                          |                            |                                                           |                                       |                           |                                          |                     |        |
|                                                   | ×             |                                          |                            | Smart Search O DropDown Search                            |                                       | ~                         |                                          |                     |        |
|                                                   |               |                                          | Select Account Head :      | Tied Grant                                                | ~                                     |                           |                                          |                     |        |
|                                                   |               |                                          | Major Head: *              | 1601-Grants-in-aid                                        | ~                                     |                           |                                          |                     |        |
|                                                   |               |                                          | Minor Head:                |                                                           |                                       |                           |                                          |                     |        |
|                                                   | - 1           |                                          | Philos Picad.              | 101-Grants from Central Government                        | ~                                     |                           |                                          |                     |        |
|                                                   | - 1           |                                          | Object Head: *             | 17-Grant- in- Aid                                         | ~                                     |                           |                                          |                     |        |
|                                                   | - 1           | Scheme/Component                         | Amount (in Rs.): *         | 1947000                                                   |                                       |                           |                                          |                     |        |
|                                                   | - 1           |                                          |                            |                                                           |                                       |                           |                                          |                     |        |
|                                                   | - 1           |                                          |                            |                                                           | Submit Close                          |                           |                                          |                     |        |
|                                                   | - 1           |                                          |                            |                                                           |                                       |                           |                                          |                     |        |
|                                                   | - 1           |                                          |                            |                                                           |                                       |                           |                                          |                     |        |
|                                                   | - 1           |                                          | Amount (in Rs.)            |                                                           |                                       |                           |                                          |                     |        |
|                                                   | - 1           |                                          | Received From              | Select                                                    |                                       |                           |                                          |                     |        |
|                                                   | - 1           |                                          |                            |                                                           |                                       |                           |                                          |                     |        |
|                                                   | - 1           |                                          | Received In *              | Select                                                    |                                       |                           |                                          |                     |        |
|                                                   | - 1           |                                          | Receipt Details : *        | Select                                                    |                                       | ~                         |                                          |                     |        |
|                                                   | - 1           |                                          | Particulars *              |                                                           |                                       |                           |                                          |                     |        |
|                                                   | - 1           |                                          |                            |                                                           |                                       |                           |                                          |                     |        |
|                                                   | - 1           |                                          |                            |                                                           |                                       |                           |                                          |                     |        |
|                                                   | - 1           |                                          |                            |                                                           |                                       |                           |                                          |                     |        |
|                                                   |               |                                          |                            |                                                           |                                       |                           | Save O Freeze                            | O Clear X Close     |        |
|                                                   |               | in in in in in in in in in in in in in i |                            |                                                           |                                       | Ø _ 21*0                  | Mostly suppy                             | デー chが) FNG 5:21 PM |        |
|                                                   |               |                                          |                            |                                                           |                                       |                           | i Mostly sufficiency 수 단다                | 03-Jan-22           | 20     |

## Fill Mandatory fields only.( Transaction Id and date is in Passbook) - Freeze

| Seports < | Scheme Name                                             | XV Finance Commission - XVFC     |                 | ~ |  |
|-----------|---------------------------------------------------------|----------------------------------|-----------------|---|--|
|           | Money Receipt No.                                       |                                  |                 |   |  |
|           | Voucher Date *                                          | 03/01/2022                       |                 |   |  |
|           | Scheme/Component                                        |                                  | Amount (in Rs.) |   |  |
|           | 1601-Grants-in-aid   101-Grants from Central Government | 17-Grant- in- Aid                | 1947000         |   |  |
|           |                                                         |                                  |                 |   |  |
|           | Amount (in Rs.) *                                       | 1947000                          |                 |   |  |
|           | Received From                                           | Select                           |                 | ~ |  |
|           | Received In *                                           | Bank                             |                 | ~ |  |
|           | Account No *                                            | 13190100173586                   |                 |   |  |
|           | Receipt Details :*                                      | Direct Transfer                  |                 | ~ |  |
|           | Transaction Id *                                        | 12344                            |                 |   |  |
|           | Transaction Date *                                      | 16/09/2021                       |                 |   |  |
|           | Transferring Bank Name                                  | Bank                             |                 |   |  |
|           | Particulars *                                           | Tied I instalment Direct Receipt |                 |   |  |
|           |                                                         |                                  |                 |   |  |

### This message should appear

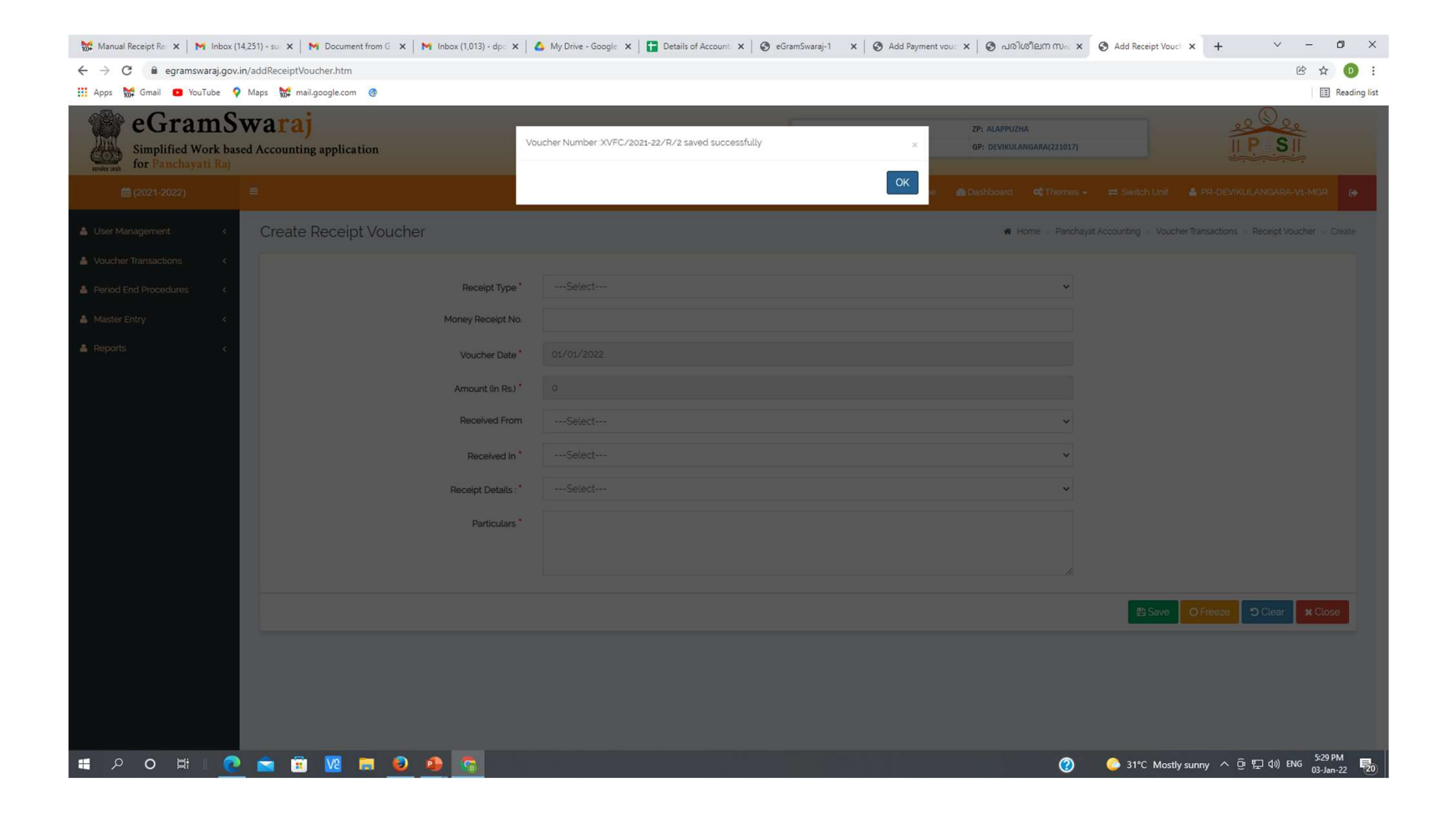

### Thank you